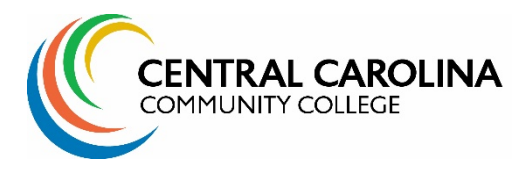

### Instructions for CE Online Registration (wce.cccc.edu)

# Step 1: Find your class. Navigate to Find Classes and search by keyword or advanced criteria.

#### Enter keyword and search.

|                                                                                                    | <b>`</b>                              | Login + |                                                   |
|----------------------------------------------------------------------------------------------------|---------------------------------------|---------|---------------------------------------------------|
| Search For Courses Home News                                                                                                    | Find Classes Programs Request Informe | Q       | Enter keyword, course number or class title here. |
| Find Classes<br>Search for courses using any of the following criteria.<br>Enter a course number, any part of the course title, or a keywo | rd:                                   |         |                                                   |
| Advanced Search Options                                                                                                    |                                       | +       |                                                   |
| Reset                                                                                                    |                                       | Search  |                                                   |

If you would like to perform an advanced search, select the plus sign to open the advanced search window.

| Find Classes                                                       | Search Tip #1: Select the        |
|--------------------------------------------------------------------|----------------------------------|
| Search for courses using any of the following criteria.            | Cubicat Area an Drammar that     |
| Enter a course number, any part of the course title, or a keyword: | Subject Area or Program that     |
|                                                                    | you are interested in to search  |
|                                                                    | ,<br>hy estagony                 |
| Advanced Search Options –                                          | by category.                     |
| Course No.                                                         |                                  |
|                                                                    |                                  |
| Course Category:                                                   |                                  |
| Business                                                           |                                  |
| Torm                                                               |                                  |
|                                                                    |                                  |
|                                                                    |                                  |
| Subject Area or Program:                                           |                                  |
| <ul> <li>✓ Dusiness</li> </ul>                                     |                                  |
| College & Career Readiness     Customized Training Program         |                                  |
| - DEd2Go                                                           |                                  |
| Instructor:                                                        | Search Tip #2: Select the Search |
|                                                                    | scheduled courses option to      |
|                                                                    | filter regults to show only      |
| Day of the week: Start Month:                                      | niter results to show only       |
| Any Day                                                            | courses that are available for   |
| Location:                                                          | oprollment or opening seen       |
| All  Chatham Adult Centers                                         | enronment of opening soon.       |
| Chatham Arts/Homes                                                 |                                  |
| Chatnam business ▼                                                 |                                  |
| Filter By Course Availability :                                    |                                  |
| Search scheduled courses                                           |                                  |
| Search all courses                                                 |                                  |
|                                                                    |                                  |
| Reset                                                              |                                  |

## Step 2: Review course and section information and make your selection by clicking the Add to Cart button.

Course information appears to the left and section offerings appear to the right.

Review all course and section details. Note any special registration requirements or prerequisites before making your selection.

| K Search Results   Search Again                                                                                                    |                                |                                           | View Section Details: Click the plus |
|----------------------------------------------------------------------------------------------------|--------------------------------|-------------------------------------------|--------------------------------------|
| NUR-3240N1 - Nurse Aide Level I<br>Delivery Options: CLASS                                                                                                    |                                | ≥ 0                                       | sign to open the section details.    |
| Course Description<br>This course prepares the student to give personal care and perform basic nursing                                                                                                    | Enroll Now -                   | Select a section to enro                  | ll in                                |
| care to adults. Emphasis is placed on activity of daily living skills, sign and<br>symptoms of disease and patient rights, mental, social and physical wellbeing. The<br>class includes theory, laboratory practice, clinical rotation and a skills competency<br>examination. Upon successful completion graduates are eligible to take the | NUR-3240N1 - T006<br>Available | May 05, 2024 CLASS                        | - Add to Cart: Select Add to         |
| National Nurse Aide Assessment Program (NNAAP) exam. Employers: Hospitals,<br>Nursing Homes, Home Health Agencies, Physician Offices, Private Duty Agencies                                                                                                    |                                | Add to Cart                               | <b>Cart</b> to make selection.       |
| Learner Outcomes                                                                                                    | Section Title:                 | Nurse Aide I Test                         |                                      |
| Upon successful completion of this course trainees will be knowledgeable of:                                                                                                    | FIS ID:                        | 82996                                     |                                      |
| <ul> <li>The skills needed to care for adult</li> <li>Safely in a in-facility setting</li> <li>Prepared to take the NNAAP</li> </ul>                                                                                                    | Type:<br>Davs:                 | Discussion                                | -                                    |
| Notes                                                                                                    | Time:                          | 8:00AM to 6:00PM                          |                                      |
| Course Requirements                                                                                                    | Dates:                         | May 05, 2024 to Jun 02, 2024              |                                      |
| Interested students must download the Medical Programs Information Packet<br>prior to registration. Download Packet                                                                                                    | Location and<br>Schedule:      | View Details                              |                                      |
| <ul> <li>A textbook, supplies, criminal background check, drug screening, and<br/>immunization records are required (see Medical Programs Information)</li> </ul>                                                                                                    | Contact Hours:                 | 50.0                                      |                                      |
| Packet for details)  Students must pass a criminal background check, drug testing, and have                                                                                                    | Location:                      | Ctr for Workforce Innovation              |                                      |
| current immunizations before clinical rotation. These are required to be<br>completed prior to the start of the course.                                                                                                    | Delivery Options:              | CLASS                                     |                                      |
| Medical Programs Eligibility Application                                                                                                    | Course Fee(s):                 | Reg Fee 51+ Hours non- \$180.00<br>credit |                                      |

### Step 3: Review your cart and checkout.

| Cart (1 ltem)                                                             |                                                                           |          |            |                          |
|---------------------------------------------------------------------------|---------------------------------------------------------------------------|----------|------------|--------------------------|
| Keep Shopping                                                             |                                                                           |          | A Checkout |                          |
| Item                                                                      | Options                                                                   | Quantity | Subtotal   |                          |
| Corres<br>Wurse Aide I Test<br>NUR3240N1 - T006<br>Fee: S180.00<br>Remove | Fee:<br>Reg Fee 51+ Hours \$180.00<br>Other Fees:<br>Insurance Fee \$0.60 | 1        | \$180.60   |                          |
|                                                                           |                                                                           | Subtotal | \$180.60   | Checkout: Select Checkou |
|                                                                           |                                                                           | Total    | \$180.60   | to proceed.              |
| Keep Shopping                                                             |                                                                           |          | Checkout   |                          |
| legistration Policies                                                     |                                                                           |          |            |                          |

Step 4: Login using one of the two options provided at the login screen, or if you are new to CCCC, enter your email and select Create Account.

- 1) **Option 1** is for current staff or students who have an existing CCCC Username and password.
- Option 2 is for guest access. If you are a returning CCCC student or prior employee and given a guest username and password, you may log in using the guest method. To request guest access, call 919-718-7478 or email <u>cesupport@cccc.edu</u>.
- 3) **Option 3** is for brand new students who have never taken a class before at CCCC. Enter your email and select Create Account before completing your registration.

|                                            | My Profile / Pa                                                                                                    | yment / Receipt                                                                                                    |                                                                                                    |                                                                                                    |
|--------------------------------------------|----------------------------------------------------------------------------------------------------|----------------------------------------------------------------------------------------------------|----------------------------------------------------------------------------------------------------|----------------------------------------------------------------------------------------------------|
|                                            | Log In                                                                                                    | or Create an Ac                                                                                                    | count                                                                                                    |                                                                                                    |
|                                            | Please select one                                                                                                    | of the following options                                                                                                    |                                                                                                    |                                                                                                    |
|                                            | l have a                                                                                                    | CCCC Portal ID                                                                                                    | 3                                                                                                    | l am a new student                                                                                                    |
| 1                                          | I have a C<br>Current Student<br>your current CCC<br>Continue and en<br>fl you do not rem<br>password, click C<br>request your logi<br>password, click C<br>request your logi<br>password, click C<br>mactive Student<br>to setup a guest<br>Email cesupported | CCCC Portal ID<br>ts and/or Employees - To login with<br>C username and password, select<br>ter your credentials at the prompt.<br>ember your username and<br>ontinue and follow the link to<br>n credentials and/or reset your<br>gn-in method requires an active<br>ougarmail.edu email address.<br>ts and/or Employees - Contact us<br>user account to log in as a guest.<br>acccc.edu or calling 919-718-7500.<br>Continue | Lam a guest user<br>Login using your guest username and password. If<br>you are a returning CCCC student or employee and<br>given a guest username and password to access the<br>system, you can login using this method. To request a<br>guest username and password, email<br>cesupport@cccc.edu or call 919-718-7500.<br>Forgot User Name<br>User Name (case sensitive)<br>Forgot Password<br>Password (case sensitive)<br>Log In | Create an account if you are brand new to CCCC.<br>A username and email will be sent to you upon<br>completion of the required information. Please<br>enter your primary email to continue.<br>Duplicate match controls are in place to prevent<br>you from duplicating yourself in our system. If<br>you have ever taken a class or been employed at<br>CCCC, you should not attempt to create a new<br>account.<br>Email<br>Retype Email Address<br>Delet one of the following options:<br>Participant is over 18 years of age<br>Participant is under 18 years of age |
|                                            | Checkout                                                                                                    |                                                                                                    |                                                                                                    |                                                                                                    |
|                                            | My Profile / Payment /                                                                                                    | Receipt                                                                                                    |                                                                                                    |                                                                                                    |
|                                            | My Profile                                                                                                    |                                                                                                    |                                                                                                    |                                                                                                    |
| Biographic Dat<br>Address and<br>Telephone | Biographic Data<br>Address and<br>Telephone                                                                                                    | Complete the following information to proceed with your Biographic Data                                                                                                    | request. For assistance, call 919-718-7500.                                                                                                    |                                                                                                    |
|                                            | Contact Preferences<br>Privacy                                                                                                    | Salutation<br>PresName*<br>Manny<br>Last Name*                                                                                                    | ✓ Midde Name                                                                                                    | New Student Profile: If you are a new student, you must enter all                                                                                                    |
| Step 5:                                    |                                                                                                    | Email Address*<br>noemail_mannystudent@cccc.edu<br>Seve Email<br>Gender:*                                                                                                    | E                                                                                                    | new student profile before completing your registration.                                                                                                    |
|                                            |                                                                                                    | O F M O NotSpecified                                                                                                    |                                                                                                    | Check your email for an account confirmation and to set your                                                                                                    |

### answer questions and review policies.

| Payment                                                                                                    |                                                                           |                   |                 |                                                                       |
|----------------------------------------------------------------------------------------------------|---------------------------------------------------------------------------|-------------------|-----------------|-----------------------------------------------------------------------|
| Confirmation                                                                                                    | une will evnire in <b>29-25</b>                                           |                   |                 |                                                                       |
| Profile Summand                                                                                                    |                                                                           |                   |                 | <b>Profile Summary:</b> If you require changes to your profile select |
| Profile Summary<br>Name: Manny Student<br>Preferred Address: Home: 1 Market Street , Sanford, I<br>Preferred Phone Number: Home: 1 (919) 7188889<br>Preferred Email: noemail_mannystudent@cccc.edu<br>Employer: | North Carolina , 27330, United States of America (the)                    | View My Profile c | or Make Changes | View My Profile or Make<br>Changes.<br>It is important to verify your |
| Cart                                                                                                    |                                                                           |                   |                 | receipt and class                                                     |
| Item                                                                                                    | Selected Options                                                          | Quantity          | Subtotal        | communication will be sent to                                         |
| Corrent CARDUNA<br>Nurse Aide I Test<br>NUR-3240N1 - T006                                                                                                    | Fee:<br>Reg Fee 51+ Hours \$180.00<br>Other Fees:<br>Insurance Fee \$0.60 | 1                 | \$180.60        | it.                                                                   |
|                                                                                                    |                                                                           | Subtotal          | \$180.60        |                                                                       |
|                                                                                                    |                                                                           | Total             | \$180.60        |                                                                       |
| Payment Method: Credit card                                                                                                    |                                                                           |                   |                 | <b>Payment:</b> Enter your credit card payment information.           |
| Credit Card Payment                                                                                                    |                                                                           |                   |                 | Acceptable methods include                                            |
| Provide payment information                                                                                                    |                                                                           |                   |                 | Mastercard, Visa and Discover.                                        |
| Name on Card*                                                                                                    |                                                                           | 4                 |                 |                                                                       |
| Credit Card No.*                                                                                                    |                                                                           |                   |                 |                                                                       |
| Date of Expiration*                                                                                                    | Security Code*                                                            |                   | 0               |                                                                       |
| Credit Card Billing Address                                                                                                    |                                                                           |                   |                 |                                                                       |
| Confirm your credit card billing address                                                                                                    |                                                                           |                   |                 |                                                                       |
| Address 1 or Business Name*<br>1 Market Street                                                                                                    | Address (line two)                                                        |                   |                 |                                                                       |
| City*<br>Sanford                                                                                                    | State/Province<br>North Carolina                                          | ♥ Other State     |                 |                                                                       |
| Country*<br>United States of America (the)                                                                                                    | ✓ Zip/Postal<br>27330                                                     |                   | <i>i</i> ň      |                                                                       |

| Ouestionnaire                                                                                                    |                                                                                                    |  |  |
|----------------------------------------------------------------------------------------------------|----------------------------------------------------------------------------------------------------|--|--|
| Respond to the following questions                                                                                                    |                                                                                                    |  |  |
| The following questions are for your enrollment in course section NUR-3240N1 - T006 - Nurse Aide<br>I Test                                                                                                    | Questionnaire: Some classes                                                                                             |  |  |
| Are you at least 18 years old?*                                                                                                    | checkout questions or require                                                                                           |  |  |
| You must be at least 18 years old to take this course.                                                                                                    | review of eligibility                                                                                                   |  |  |
| De uni have a Mich Schen Dielema er envirelent (SED MISET)*                                                                                                    | requirements Review and                                                                                                 |  |  |
| bo you nave a riigh school Dipioma or equivalent (GED, hisci):                                                                                                    |                                                                                                    |  |  |
| · · · · · · · · · · · · · · · · · · ·                                                                                                    | answer any additional checkout                                                                                          |  |  |
| rou must nave a nign school diploma or equivalent to take this course.                                                                                                    | questions.                                                                                                    |  |  |
| Have you downloaded a copy of the Medical Programs packet?*                                                                                                    |                                                                                                    |  |  |
| The Medical Programs Packet explains all of the requirements and additional information needed for taking this course.                                                                                                    |                                                                                                    |  |  |
| Student Enrollment Requirements - Nurse Aide and Phlebotomy                                                                                                    |                                                                                                    |  |  |
| Enrollment Requirements                                                                                                    |                                                                                                    |  |  |
| <ul> <li>High School Diploma or High School Equivalency Diploma (GED or HISET)</li> <li>Criminal Background Check</li> <li>Drug Screening</li> <li>Verification of Immunizations <ul> <li>Hepatitis B</li> <li>Varcella</li> <li>Mumps, Measles and Rubella) MMR</li> <li>Two-step Tuberculosis (TB)</li> <li>Tdap</li> <li>Tetanus (within past 10 years)</li> <li>COVID-19</li> <li>Influenza (flu shot within past 1 year)</li> </ul> </li> </ul> |                                                                                                    |  |  |
| High School Diploma or Equivalency Diploma     State ID or Driver's License     Social Security Card (not laminated)     Immunization Records  Resources                                                                                                    |                                                                                                    |  |  |
| Background Check View Point Screening                                                                                                    |                                                                                                    |  |  |
| and Drug Screen https://www.viewpointscreening.com                                                                                                    |                                                                                                    |  |  |
| https://www.cccc.edu/ecd/find-<br>Medical Packet classes/system/files/CCCC-Medical-Programs-<br>Enrollment-Packet.doc?w=3.1                                                                                                    |                                                                                                    |  |  |
| Immunizations -<br>www.requestatest.com                                                                                                    |                                                                                                    |  |  |
| If you have any questions regarding medical program course requirements, email bbrock@cccc.edu.                                                                                                    | Policy Confirmation: Review                                                                                             |  |  |
| Medical Programs Enrollment Requirements Attestation - Please type your name here to verify that you are aware of the enrollment requirements for this course. Failure to meet the enrollment requirements and provide the required documentation may result in you being dropped from the class.*                                                                                                    | the registration and refund<br>policy and check the box to<br>verify that you have read and<br>understand the policies. |  |  |
|                                                                                                    |                                                                                                    |  |  |
| Registration Policy Pre-registration is required for all Continuing Education classes. Register at least one week prior to the first class meeting for all Continuing Education courses. The                                                                                                    |                                                                                                    |  |  |
| I have read and understand the drop, transfer, refund, security, and privacy policies and approve the settlement of any amount owing with my chosen payment     method 4                                                                                                    | Select the <b>Continue Checkout</b>                                                                                     |  |  |
| Print Registration Policies                                                                                                    | button to proceed with your                                                                                             |  |  |
| Keep Shopping Continue Checkout                                                                                                    |                                                                                                    |  |  |
| Required fields are indicated by *.                                                                                                    |                                                                                                    |  |  |

If you are a current or returning CCCC student, do not create a new account. You must register using your CCCC Portal ID or a Guest Login and Password.

Call 919-718-7500 for assistance.

#### Step 6: View your registration confirmation.

A receipt is sent to your primary email on file and can be viewed or reprinted in your student portal.

| Checkout                                                                                                    |                                                                                                    |                                       |          |  |  |  |
|----------------------------------------------------------------------------------------------------|----------------------------------------------------------------------------------------------------|---------------------------------------|----------|--|--|--|
| My Profile / Payment / Receipt                                                                                                    |                                                                                                    |                                       |          |  |  |  |
| Receipt                                                                                                    |                                                                                                    |                                       |          |  |  |  |
| You will also receive a receipt by email.<br>Manny Student<br>1 Market Street<br>Sanford, North Carolina 27330<br>United States of America (the)                       |                                                                                                    | Basket No.: 460<br>Date: Jun 11, 2024 |          |  |  |  |
| noemail_mannystudent@cccc.edu<br>(919) 7188889<br>Student Number: X000119 Personnel Number: 1260728<br>The transaction was successfully completed. Please print this p | noemail_mannystudent@cccc.edu<br>(919) 7188889<br>Student Number: X000119 Personnel Number: 1260728<br>The transaction was successfully completed. Please print this page for your records |                                       |          |  |  |  |
| Purchased                                                                                                    |                                                                                                    |                                       |          |  |  |  |
| ltem                                                                                                    | Selected Options                                                                                                    | Quantity                              | Subtotal |  |  |  |
| Course<br>Nurse Aide I Test<br>NUR-3240N1 - T006<br>Add to Calendar                                                                                                    | Fee:<br>Reg Fee 51+ Hours \$180.00<br>Other Fees:<br>Insurance Fee \$0.60                                                                                                    | 1                                     | \$180.60 |  |  |  |
|                                                                                                    |                                                                                                    | Subtotal                              | \$180.60 |  |  |  |
|                                                                                                    |                                                                                                    | Total                                 | \$180.60 |  |  |  |

# Thank you for registering for a Continuing Education class at Central Carolina Community College!

Registration support is available at 919-718-7500 or email cesupport@cccc.edu.